## **MOTOR VEHICLES DEPARTMENT – KERALA**

**VAHAN Checkpost -Online Tax and Fees payment** 

- In parivahan.gov.in homepage, select Check Post Tax in Online Services menu
- Select Tax Payment in Border Tax Payment menu
- Select Visiting State *KERALA* and service name Vehicle Tax Collection (Other State) and click GO button
- Enter the vehicle registration number in VAHAN format and click Get Details button.
  The vehicle details will appear, if vehicle details available in VAHAN
- Select the name of border check post through which the vehicle intents to enter
- Fill the required parameters as per the vehicle type and permit type
- Select Tax Mode WEEKLY / MONTHLY as per requirement in case of Temporary Permit
- In case of Tax payment of goods vehicles (GVW<3000kg) Select Tax Mode Quarterly
- In case of Tax payment of All India Tourist Vehicles, Select Tax Mode Quarterly
- Select the *Tax from date* (Permit Validity) and click *Calculate Tax* button. The *Tax, Cess, Permit Fees* and *Total Amount* is displayed. Then click *Pay Tax* button
- The confirmation window appears. Click *Confirm* button for making payment
- After successful payment, the Tax License and Temporary Permit is generated. Click on *Print* button.
- If the vehicle is from a Non VAHAN state/data not available in VAHAN, Fill the details carefully as per the registration certificate and proceed for Tax/Fees payment and permit generation.